## Page Numbering in Microsoft Word

South Puget Sound Community College Student Computing Center Written by: Chris Dorn

As with most formatting features in Word, there is more than one way to insert page numbers into a document. Two reliable ways include using the Insert tab and double clicking in the header or footer, both of which are explained in this tutorial.

## Page Numbering: Using the Insert Tab

One method for adding page numbers is to select the Insert tab and click on Page Number, which is found in the Header & Footer group:

|                       | Workshop 1 sample document.docx - Word                                                                                                    | ? 🗈 – 🗗 X                  |
|-----------------------|----------------------------------------------------------------------------------------------------|----------------------------|
| FILE HOME INSERT DESI | GN PAGE LAYOUT REFERENCES MAILINGS REVIEW VIEW DEVELOPER                                                                                                    | 34104s00 -                 |
|                       | Image: Shapes SmartArt Chart Screenshot       App: for       Office *         Office *       Cross-reference       Comment       Factor *         Office *       Cross-reference       Page Number *       Box *       Orop Cap * | π Equation +<br>Ω Symbol + |
| Pages Tables          | Illustrations Apps Media Links Comments E Top of Page   Text                                                                                                    | Symbols 🔺                  |
|                       | La gottom d'rage /<br>Page Margins →<br>Page Margins →<br>Chris Dom<br>MS Word Formatting Sample                                                                                                    |                            |

Once you select Page Number, you are presented with a dropdown menu of options. These let you place the page numbers on various parts of the page.

For instance, if you select Top of Page and then choose the second option, each page will be numbered in the center of the top margin:

|                                              | We                                                        | orkshop 1 sample documen                              | t.docx - Word |                                                                                           |                                                            |                                           |
|----------------------------------------------|-----------------------------------------------------------|-------------------------------------------------------|---------------|-------------------------------------------------------------------------------------------|------------------------------------------------------------|-------------------------------------------|
| T DESIGN PAGE LAYOU                          | T REFERENCES MAILINGS                                     | REVIEW VIEW                                           | DEVELOPER     |                                                                                           |                                                            |                                           |
| ictures Online Shapes SmartArt<br>Pictures • | Chart Screenshot<br>• • • • • • • • • • • • • • • • • • • | Hyperlink<br>Bookmark<br>Hore Cross-reference         | Comment       | <ul> <li>Header •</li> <li>Footer •</li> <li>Page Number •</li> </ul>                     | A Quick Parts *<br>A WordArt *<br>Text<br>Box * Drop Cap * | 🦹 Signature L<br>Date & Tim<br>🗖 Object 👻 |
| Illustrations                                | Simple                                                    |                                                       | A             | 🖹 <u>T</u> op of Page                                                                     | > • Te                                                     | t                                         |
| · · · · · · · · · · · · · · · · · · ·        | Plain Number 1                                            |                                                       |               | Bottom of Page           Page Margins           Current Position           Ecrmat Page Nu | : • • • • • • • • • • • • • • • • • • •                    |                                           |
| C                                            | Plain Number 2                                            |                                                       |               | Remove Page N                                                                             | lumbers                                                    |                                           |
| Sc                                           | Plain Number 3                                            | Plain Number 2<br>Number with no formattin<br>accents | g or          | educational needs                                                                         | s of the                                                   |                                           |
| OI<br>OI<br>of                               | y<br>Page X                                               |                                                       |               | Ward Building in<br>ngs the school dist                                                   | 1 downtown<br>trict began                                  |                                           |
| O<br>vo<br>de<br>sy<br>Ce                    | Accent Bar 2                                              |                                                       |               | the community's<br>College Act prese<br>e state community<br>h the long-establis          | adult<br>ented a<br>7 college<br>shed                      |                                           |

After you have inserted page numbers, you may add text on either side of the numbers, simply by placing the cursor where you wish and then typing text as normal. Some essay formatting, for example, asks you to put your last name along with the page number:

| F | 1 · · · · · · · · · · · · · · · · · · ·                                                                                                    |  |
|---|----------------------------------------------------------------------------------------------------|--|
|   | Dorn  1                                                                                                    |  |
|   | Header Chris Dorn<br>MS Word Formatting Sample                                                                                                    |  |
|   | South Puget Sound Community College grew organically out of the educational needs of the community. In September 1962, the Olympia School District founded the current college as |  |

## Page Numbering: Double Clicking in the Header or Footer

You can also add or edit page numbers by double clicking in the header or footer area. Doing so will place the cursor in the header or footer and will make the Design tab appear, as pictured below:

| Worksi     FILE HOME INSERT DESIGN PAGE LA                                                                                                    | hop 1 sample document.docx - Word<br>YOUT REFERENCES MAILINGS REVIEW                                                   | VIEW DEVELOPER                                                                                                    | ADER & FOOTER TOOLS                                                                                       |                                     |
|----------------------------------------------------------------------------------------------------|----------------------------------------------------------------------------------------------------|----------------------------------------------------------------------------------------------------|----------------------------------------------------------------------------------------------------|-------------------------------------|
| Header & Footer<br>Header & Footer<br>Header | Lures Online<br>Pictures Pictures Navigation Navigation                                                                | <ul> <li>Different First Page</li> <li>Different Odd &amp; Even Pages</li> <li>Show Document Text</li> <li>Options</li> </ul> | Header from Top:     0.5"     1.5"     Footer from Bottom:     0.5"     Insert Alignment Tab     Position | Close Header<br>and Footer<br>Close |
| E 5 ℃ III (2) =<br>L                                                                                                    |                                                                                                    | · 3 · <u>1</u> · 1 · · · 4 · · · 1 · · · 5 ·                                                                                  | ···· · · · · · 6 · · · · <u>a</u> · · · 7 · · ·                                                           |                                     |
|                                                                                                    | Dorn 1 Header Chris Dorn                                                                                               |                                                                                                    |                                                                                                    |                                     |
|                                                                                                    | South Puget Sound Community College<br>community. In September 1962, the O<br>Olympia Vocational Technical Institute ( | e grew organically out of the educ<br>lympia School District founded th<br>OVTI) in the Montgomery Ward Br                    | ational needs of the<br>e current college as<br>silding in downtown                                       |                                     |

To change page numbering options from here, click on the Page Number icon (found on the left side of the Ribbon) and then select "Format Page Numbers."

| Workshop 1 sample document.docx - Word HEADER & FOOTER TOOLS                                                                                                    |                                                                                                    |                                                                                                    |  |
|----------------------------------------------------------------------------------------------------|----------------------------------------------------------------------------------------------------|----------------------------------------------------------------------------------------------------|--|
| FILE HOME INSERT DESIGN PAGE L                                                                                                    | AYOUT REFERENCES MAILINGS REVIEW VIEW DEVELOP                                                                                                    | ER DESIGN                                                                                                    |  |
| Header Forte<br>Header & Forte<br>Bate & Document<br>Header & Forte<br>Header & Forte<br>Header | Image: Curres Online Pictures       Image: Context of the context of the context of th | an Pages<br>→ Footer from Top:<br>tat<br>→ Footer from Bottom:<br>→ Insert Alignment Tab<br>→ Position<br>→ Close Header<br>Close Header<br>Close Header<br>Close Header<br>Close Header<br>Close Header<br>Close Header |  |
| ► Page Margins ►                                                                                                    | 1 • • • • • • • • • • • • • • • • • • •                                                                                                    | ····5·····6····                                                                                                    |  |
| Current Position     Current Position     Current Page Numbers      Remove Page Numbers     Dom 1                                                                                                    |                                                                                                    |                                                                                                    |  |
|                                                                                                    | Header         Chris Dom           MS Word Formatting Sample         South Puget Sound Community College grew organically out or community. In September 1962, the Olympia School District f           Olympia Vaccing Taxingle (District for the Control of the Octoor)         South Puget Sound Community College grew organically out or community. In September 1962, the Olympia School District for the Octoor)                                                                                                    | f the educational needs of the<br>ounded the current college as<br>More Duilte is demonstrate                                                                                                    |  |

In the dialog box which appears, you can modify your page numbering formatting, for instance changing it to Roman numerals.

|        | Dom 1                                                                                                    |  |
|--------|----------------------------------------------------------------------------------------------------|--|
| Header | Chris Dorn<br>MS Word Formatting Sample                                                                                                    |  |
|        | South Puget Sound<br>community. In Sept<br>Olympia Vocational Actional needs of the<br>the current college as<br>Budde chapter, 1, 2, 3,, Let a constrained by the community of the community of the community is a dult<br>log and the community is a dult<br>Use separator 1.1, 1, A<br>Poge numbering<br>Chapter starts [, ii, iii,, (ivppnet)]<br>Examples: 1-1, 1.A<br>Poge numbering<br>Continue from previous section<br>entre college was he<br>of automotive, welds<br>The first permanent<br>OVTI became Offer the state devoted entrely to technical<br>being the only community college in the state devoted entrely to technical<br>being the only community college in the state devoted entrely to technical<br>enclosed entrel of the state devoted entrely to technical<br>enclosed entrel of the state devoted entrely to the state devoted entrel to the state devoted entrel to the state devoted entrely to the state devoted entrely to the state devoted entrel to t |  |